# Iowa Department of Human Services M-40 Guide

## Complete an M40 when you would like to request special pay for an employee or potential employee.

- All requests must be approved by DAS PRIOR to making an offer
- Most common special pay actions you will use this form for:
- <u>Advanced Appointment Rate (AAR)</u>- when a candidate requests more than the minimum pay in the job class they are being offered in (ex. the minimum pay for the LPN job classification is 23.30/hr or \$1856.00/bi-weekly. The candidate asks for a starting pay of \$30.00/hr)
- 2. Recruitment/Retention Payment
  - DAS has approved a \$3,000 recruitment payment to newly hired RNs
  - Use when appointing authority requests a retention payment for a current employee
- Lead Worker- when a supervisor requests lead worker pay for an employee. This employee has to lead 2 or more staff

### Additional resources/documentations needed to complete:

- 1. Job classification pay range (lowa Department of Administrative Services (DAS))
  - Some job classifications have multiple classes, ensure you are choosing the correct class code. You can find this number following the position number
  - Example:

Position

10904607200

## 2. Job Class Description

- Minimum qualifications can be found under the position description under "EDUCATION, EXPERIENCE, AND SPECIAL REQUIREMENTS" section
- Example:

#### EDUCATION, EXPERIENCE, AND SPECIAL REQUIREMENTS

Licensure as Registered Nurse in the State of Iowa by the Iowa Board of Nursing or licensure as a Registered Nurse in accordance with the Nurse Licensure Compact Administrator's Agreement of the National Council of State Boards of Nursing.

### 3. Applicable Special Pay Calculator(s)

- https://das.iowa.gov/sites/default/files/Pre-AuditCalculators.xlsx
- 4. Position Description Questionnaire

# Advanced Appointment Rate (AAR):

- When a potential candidate requests a higher rate than the minimum pay in the job classification, ask: are the other employees in that job class with similar years of experience making what the new candidate has requested?
  - Yes- proceed to follow the instructions below
  - No- see equalization of job classification steps
- If candidate qualifies for a higher percentage than they request, to figure their AAR rate based on their request, you will need to lower the % increase in box 5, until you see the rounded hourly pay hit the requested hourly rate.

### Instructions:

+

1. Use the candidate's resume or application to calculate how many years/months of qualifying education and experience they have for the position in which they are a candidate for.

LPN candidate has the 2 years of education and her license, 6 years of LPN experience, and 5 years and 4 months of CNA experience.

- 6 years of LPN experience
- 2 years education/license
- 8 years' experience total

2. Plug in the years of education/experience numbers into the AAR calculator (instructions and example below)

# Advanced Appointment Rate calculator instructions:

- 1. Enter the minimum bi-weekly amount for the job classification
- 2. <u>Score Required for Minimum Qualifications</u>: How many years of qualifying experience is needed for the candidate to meet minimum qualifications? (LPN = 2.00)
- **3.** <u>Actual Score</u>: How many years of qualifying experience does the candidate have (including years of minimum qualifications) (ex. 2 education+6 years LPN experience =8.00)

Difference: generates automatically (8-2=6.00)

- 4. Total % Increase: generates automatically- this number is inputted in box 5
- 5. Total % Increase from box 4
- 6. Number comes from the New/Adjusted Bi-Weekly Pay box.

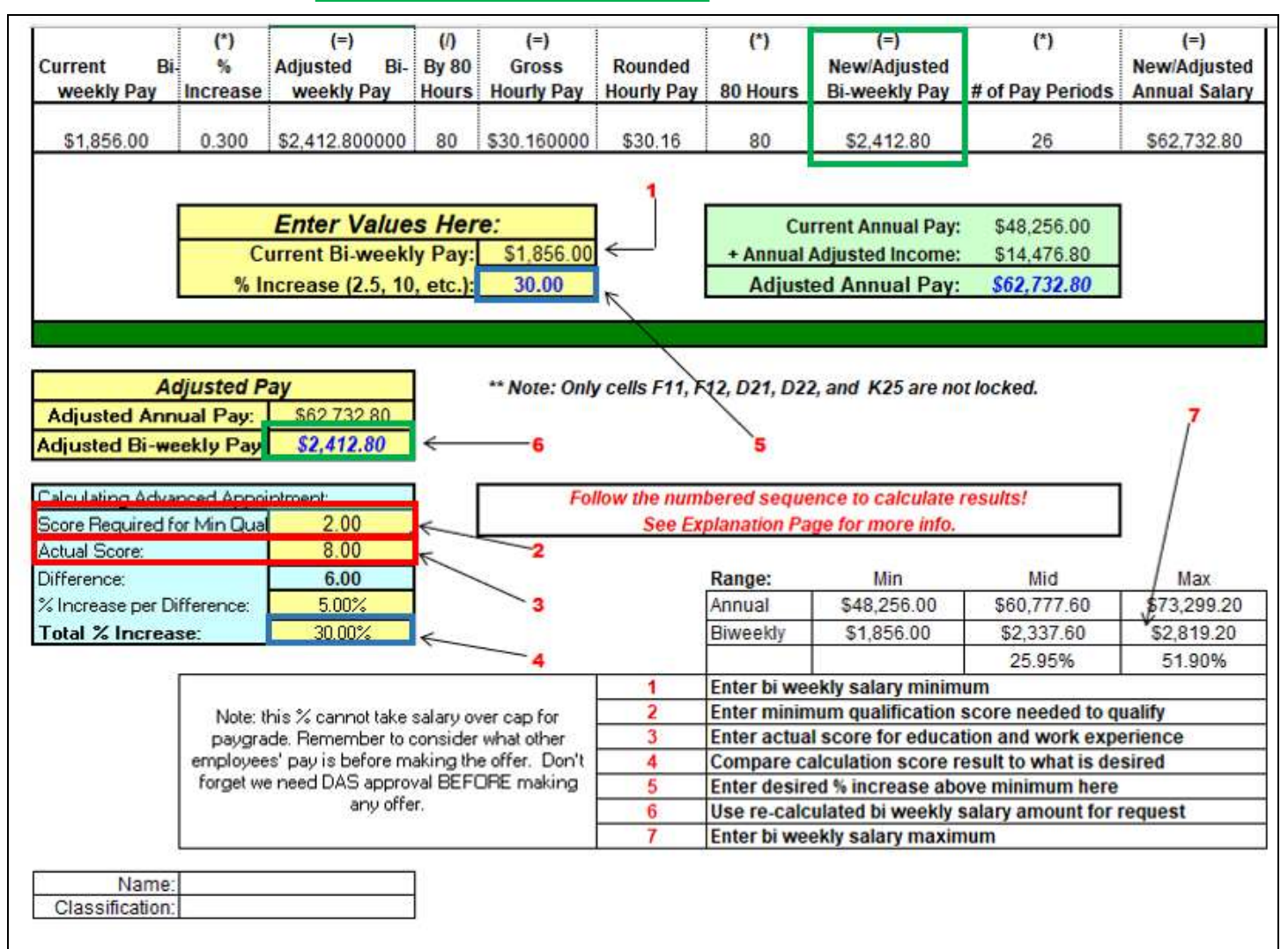

# Fill out the M40 document:

|                                                                                                    | Check typ                                                                                                    | e of action (and E                                                                                                    | XTENSION, if a                                                                          | oplicable):                                                                                                    |                                                                                                    |
|----------------------------------------------------------------------------------------------------|----------------------------------------------------------------------------------------------------|----------------------------------------------------------------------------------------------------|-----------------------------------------------------------------------------------------|----------------------------------------------------------------------------------------------------|----------------------------------------------------------------------------------------------------|
| Advanced Ap<br>Higher Rank A<br>Increased Cre<br>Lead Worker<br>Red Circle<br>Shift Differen<br>EXTENSION                                      | pointment Rate<br>Allowance for SPOC<br>dentials<br>tial/Standby/Call B                                                                | ack (OT Exempt)                                                                                                    | Change of<br>Exception<br>Special Du<br>Extraordin<br>Extraordin<br>Recruitme           | Duty Station<br>Il Job Performance<br>ty<br>ary Duty for a Class o<br>ary Duty for an Empl<br>nt/Retention Payme                                                                                                    | of Employees<br>loyee<br>nt                                                                                                    |
| Employee/Candio                                                                                                    | date/Class: Emplo                                                                                                    | oyee's Name                                                                                                    |                                                                                         |                                                                                                    |                                                                                                    |
| Agency Name:                                                                                                    | Department of H                                                                                                    | uman Services- Fa                                                                                                    | acility                                                                                 |                                                                                                    |                                                                                                    |
| Current 18-Digit                                                                                                    | Payroll Number:                                                                                                    | 6-digit position                                                                                                    | number                                                                                  |                                                                                                    |                                                                                                    |
| ob Class Title:                                                                                                    | position title                                                                                                    |                                                                                                    |                                                                                         | Biweekly Base Pay:                                                                                                    | \$minimum<br>of job class                                                                                                    |
| Provide the justif                                                                                                    | fication for this act                                                                                                    | ion in the space t                                                                                                    | elow and comp                                                                           | lete the appropriate                                                                                                    | e section on t                                                                                                    |
| next pages. Attac                                                                                                    | h additional sheets                                                                                                    | , as needed.<br>ons and how man                                                                                             | y years above t                                                                         | ne minimum qualific                                                                                                    | ations they                                                                                                    |
| Describe the car                                                                                                    |                                                                                                    |                                                                                                    |                                                                                         | the state of the state of the s | Contract Contractions in the second second |
| Describe the car<br>have. Explain wi<br>anything:                                                                                              | hy an AAR is justifie                                                                                                    | ed. Being very clea                                                                                                    | ar so the reader                                                                        | s do not need to sea                                                                                                    | rch for                                                                                                    |
| Describe the car<br>have. Explain wi<br>anything:<br>Example: This ca<br>demonstrates ic<br>application and<br>candidates Wo                   | hy an AAR is justifie<br>andidate has been<br>ongevity in her posi<br>has experience bee                                               | an LPN since 1994<br>tions. This candid<br>rond the 11.50 ye                                                                | ar so the reader<br>I. Not only does<br>ate has only list<br>ars listed. It has         | s do not need to sea<br>she have great expe<br>ed her last two posit<br>been difficult to find                                                                                                    | rch for<br>rience, she<br>ions on her<br>i LPN                                                                                                    |
| Describe the car<br>have. Explain wh<br>anything:<br>Example: This ca<br>demonstrates lo<br>application and<br>candidates. We<br>Minimum Quali | hy an AAR is justifie<br>andidate has been<br>ongevity in her posi<br>has experience be<br>currently have two<br>fications for job cla | ed. Being very clea<br>an LPN since 1994<br>tions. This candid<br>rond the 11.50 ye<br>open LPN position<br>ss: LPN license | ar so the reader<br>I. Not only does<br>ate has only list<br>ars listed. It has<br>ons. | s do not need to sea<br>she have great expe<br>ed her last two posit<br>been difficult to find                                                                                                    | rch for<br>rience, she<br>ions on her<br>I LPN                                                                                                    |

| Check (X) Boxes Where Appropriate                                                                                            |                                                                                                    |
|----------------------------------------------------------------------------------------------------|----------------------------------------------------------------------------------------------------|
| Advanced Appointment Rate 🛛 11 IA                                                                                            | C 53.5(1) (Individual) 🔲 11 IAC 53.5(2) (Blanket)                                                                                                    |
| Minimum biweekly base pay of applicab                                                                                        | le pay grade: \$from the job class pay range                                                                                                    |
| New Employee: Additional percentage a<br>calculator%                                                                         | bove the minimum biweekly base pay: _box five from                                                                                                    |
| Current Employee: Additional percentag                                                                                       | e above the employee's current biweekly base pay:                                                                                                    |
| Proposed biweekly base pay: _\$box six t                                                                                     | from calculator_ (must be divisible by 80)                                                                                                    |
| If applicable, attach the names and qual<br>qualifications (11 IAC 53.5(1)). Additi<br>conditions must be submitted when req | fications for current employees to be adjusted due to equivalent<br>ional information documenting the economic or employment<br>uesting a blanket advanced appointment rate (11 IAC 53.5(2)). |
| For help in calculating percentages, you                                                                                     | may refer to the Advanced Appointment Rate Calculator.                                                                                                    |

Submit documents in this order:

- 1. M40
- 2. Application/Resume
- 3. Special Pay Calculator
- 4. Class Pay Plan
- 5. Job Description

## **Recruitment/Retention Payment:**

- Lump sum payment that serves as a recruitment incentive.
- To be eligible for recruitment payment, a labor market shortage must exist for that specific position and location.
- Eligible employees will receive \$3,000.00 recruitment payment as a lump sum which is to be included in their first check.
  - Eligible employees will be required to sign the agreement form titled: Agreement for Recouping Recruitment, Retention, Education, and Relocation Payments

An employee is eligible for a recruitment payment if:

- They are a newly hired permanent full-time employee who is an RN and works over 30 hours per week
- A temporary and permanent part-time employee who is hired as a permanent full-time employee and works over 30 hours per week

An employee is **not eligible** for a recruitment payment if:

- The employee is in a temporary position; or
- The employee works less than 30 hours per week; or
- The employee has received a recruitment payment in the last year from another executive branch agency;
- The Department has paid any contract placement or recruitment fees; or
- The employee resigned from the Department within the last year.

### Filling out the M40 for a Recruitment Payment:

1. If the eligible employee is requesting an Advanced Appointment Rate, submit one single M40 for both special pays by checking both boxes in the top section

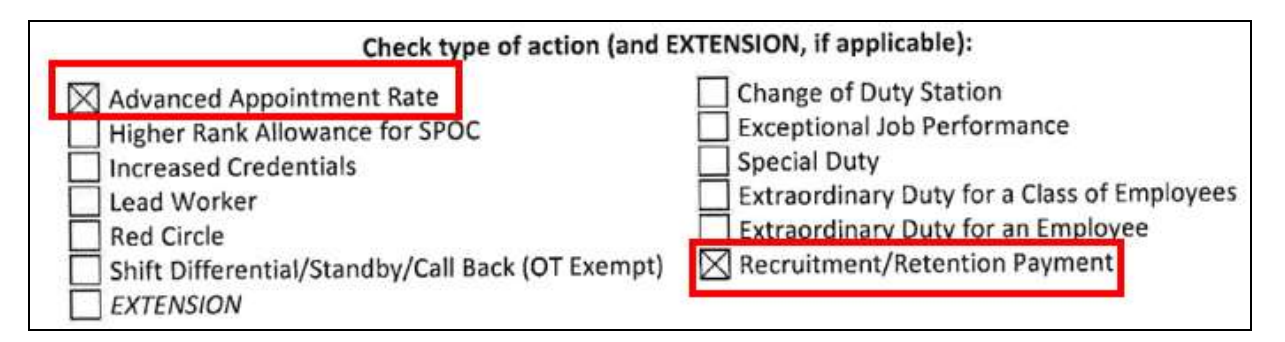

Complete the justification portion of the document to include both justification for the AAR and the Recruitment/Retention Payment:

Provide the justification for this action in the space below and complete the appropriate section on the next pages. Attach additional sheets, as needed. Describe the candidates qualifications and how many years of experience above the minimum qualifications they have. Explain why the Advanced Appointment Rate is justified. Being very clear so the readers do not have to search for anything. This employee is eligible for the \$3,000.00 Recruitment Payment. You will also complete both sections (AAR and Recruitment/Retention Payment) on the second page of the document:

| Check (X) Boxes Where Appropriate                                                                                                    |                                      |
|----------------------------------------------------------------------------------------------------|--------------------------------------|
| Advanced Appointment Rate 11 IAC 53.5(1) (Individual) 11 IAC 53.5(2) (Blanket)                                                                                                    |                                      |
| New Employee: Additional percentage above the minimum biweekly base pay: box five from                                                                                                    |                                      |
| calculator%                                                                                                    |                                      |
| Current Employee: Additional percentage above the employee's current biweekly base pay: _                                                                                                    |                                      |
| Proposed biweekly base pay: _\$box six from calculator_ (must be divisible by 80)                                                                                                    |                                      |
| If applicable, attach the names and qualifications for current employees to be adjusted due to<br>qualifications (11 IAC 53.5(1)). Additional information documenting the economic or er<br>conditions must be submitted when requesting a blanket advanced appointment rate (11 IAC | equivalent<br>nployment<br>53.5(2)). |
| For help in calculating percentages, you may refer to the Advanced Appointment Rate Calcula                                                                                                    | tor.                                 |

Recruitment/Retention Payment 11 IAC 53.9(5)

Lump sum pay amount (not added to base pay): \$3,000.00

Number of pay periods to pay out lump sum: \_1

As a condition of receiving recruitment or retention pay, the recipient must sign an agreement to continue employment with the appointing authority for a commensurate period of time. Attach a draft copy of an agreement explaining the terms of the payment and its potential recoupment.

- 2. Submit Advanced Appointment Rate and Recruitment/Retention Payment documents in this order:
  - a. M40
  - b. Agreement for Recouping Recruitment, Retention, Education, and Relocation Payments (doesn't have to be signed until the employee starts employment)
  - c. Resume/Application
  - d. Advanced Appointment Rate Pay Adjustment Calculator (AAR Calculator)
  - e. Pay Range for classification
  - f. Job Class Description

3. If the eligible employee **<u>is not</u>** requesting an Advanced Appointment Rate, only check the Recruitment/Retention Payment box and continue to fill out the M40 for this special pay.

| Advanced Ap                                                                                               | pointment Rate                                                                                     | Change of Duty Station                                                                                                    |                                            |
|----------------------------------------------------------------------------------------------------|----------------------------------------------------------------------------------------------------|----------------------------------------------------------------------------------------------------|--------------------------------------------|
| Higner Rank                                                                                               | Allowance for SPO                                                                                  | Exceptional Job Performance                                                                                                    |                                            |
| Increased Cre                                                                                             | edentiais                                                                                          | Special Duty                                                                                                    | f Employees                                |
| Red Circle                                                                                                |                                                                                                    | Extraordinary Duty for a Class of                                                                                                    | or Employees                               |
| shift Difforon                                                                                            | tial/Standby/Call 5                                                                                | Pack (OT Exampt)                                                                                                    | at                                         |
| Shint Differen                                                                                            | tial/standby/Call t                                                                                | Back (OT Exempt)                                                                                                    | iii.                                       |
| EXTENSION                                                                                                 |                                                                                                    |                                                                                                    |                                            |
|                                                                                                    |                                                                                                    |                                                                                                    |                                            |
|                                                                                                    | 2002 AMA                                                                                           |                                                                                                    |                                            |
| mployee/Candi                                                                                             | date/Class: Emp                                                                                    | oloyee's Name                                                                                                    |                                            |
| mployee/Candi<br>gency Name:                                                                              | date/Class: <u>Emp</u><br>Department of I                                                          | oloyee's Name<br>Human Services- Facility                                                                                                    |                                            |
| mployee/Candi<br>gency Name:<br>urrent 18-Digit                                                           | date/Class: _Emp<br>_Department of  <br>Payroll Number:                                            | bloyee's Name<br>Human Services- Facility<br>6-digit position number                                                                                                    |                                            |
| mployee/Candi<br>gency Name:<br>urrent 18-Digit                                                           | date/Class: _Emp<br>_Department of I<br>Payroll Number:                                            | oloyee's Name<br>Human Services- Facility<br>6-digit position number                                                                                                    | Śminimum                                   |
| mployee/Candi<br>gency Name:<br>urrent 18-Digit<br>ob Class Title:                                        | date/Class: <u>Emp</u><br>Department of I<br>Payroll Number:<br>position title                     | bloyee's Name<br>Human Services- Facility<br>6-digit position number<br>Biweekly Base Pay:                                                                                         | \$minimum<br>of job class                  |
| mployee/Candi<br>gency Name:<br>urrent 18-Digit<br>b Class Title:<br>ffective Date:                       | date/Class: _Emp<br>_Department of I<br>Payroll Number:<br>_position title<br>Upon Hire            | Human Services- Facility<br>6-digit position number<br>Biweekly Base Pay:<br>Expiration Date (if applicable): N/A                                                                  | \$minimum<br>of job class                  |
| mployee/Candi<br>gency Name:<br>urrent 18-Digit<br>ob Class Title:<br>ffective Date:                      | date/Class: _Emp<br>_Department of I<br>Payroll Number:<br><br><br><br>Upon Hire                   | bloyee's Name<br>Human Services- Facility<br>6-digit position number<br>Biweekly Base Pay:<br>Expiration Date (if applicable): <u>N/A</u>                                          | Śminimum<br>of job class                   |
| mployee/Candi<br>gency Name:<br>Current 18-Digit<br>ob Class Title:<br>ffective Date:                     | date/Class: _Emp<br>_Department of I<br>Payroll Number:<br><br>                                    | bloyee's Name<br>Human Services- Facility<br>6-digit position number<br>Biweekly Base Pay:<br>Expiration Date (if applicable): <u>N/A</u>                                          | Śminimum<br>of job class                   |
| mployee/Candi<br>gency Name:<br>urrent 18-Digit<br>ob Class Title:<br>ffective Date:<br>ovide the justifi | date/Class: <u>Emp</u><br>Department of I<br>Payroll Number:<br><u>position title</u><br>Upon Hire | Human Services- Facility<br>6-digit position number<br>Biweekly Base Pay:<br>Expiration Date (if applicable): <u>N/A</u><br>ion in the space below and complete the appropriate se | \$minimum<br>of job class<br>ection on the |

4. On page 2 of the M40, navigate to the Recruitment/Retention Payment section and fill in the: Lump sum pay amount box

Number of pay periods to pay out lump sum

| Lump sum pay amount (not added to base pay): _\$3,000.00<br>Number of pay periods to pay out lump sum: _1 |                                          |
|----------------------------------------------------------------------------------------------------|------------------------------------------|
| As a condition of receiving recruitment or retention pay, the recipie                                     | ent must sign an agreement to continue   |
| employment with the appointing authority for a commensurate pe                                            | eriod of time. Attach a draft copy of an |
| agreement explaining the terms of the payment and its potential r                                         | recoupment.                              |

- 5. Submit documents in this order:
  - a. M40
  - b. Agreement for Recouping Recruitment, Retention, Education, and Relocation Payments (doesn't have to be signed until the employee starts employment)
  - c. Resume/Application

### Workday Business Process:

From the employee's profile, select **Actions**. Hover over **Compensation**, then click **Request Compensation Change**.

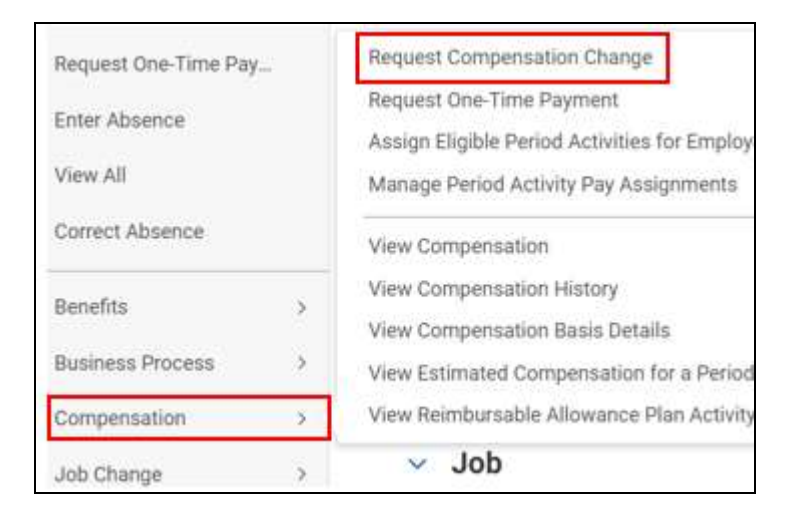

In the **Effective Date** field, enter the pay period in which the Recruitment/Retention will be paid out. Then click **OK.** 

| Effective Date | *     | 04/29/2022 🖬 |     |    |
|----------------|-------|--------------|-----|----|
| Use Next Pay P | eriod | ~            |     |    |
| Employee       | +     | ×            | See | 12 |

Scroll down the page to the Allowance section and click Add.

| Add |  |
|-----|--|
|-----|--|

### Choose Compensation Plan:

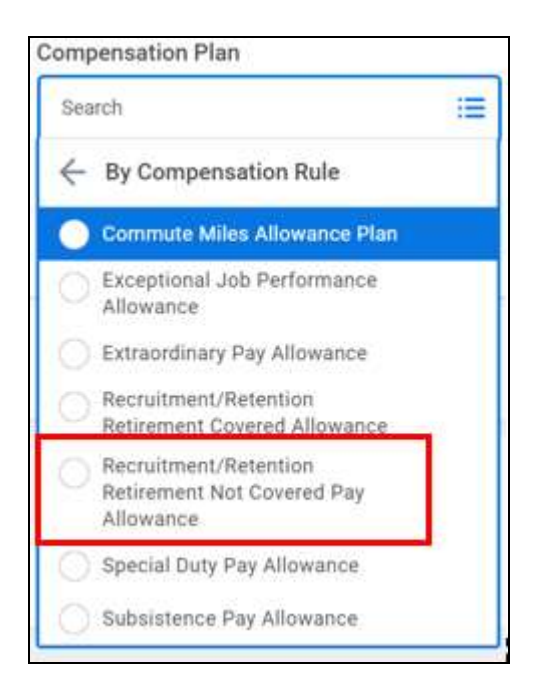

Enter the **amount** that will be paid out and the **frequency** to be paid out:

| Allowance                                      |               |
|------------------------------------------------|---------------|
| Compensation Plan                              | 4 V           |
| Recruitment/Relaction/Reforement Not Dovered R | Pag Allowance |
| Amount *                                       |               |
| 394.92                                         |               |
| Currency *                                     | 1             |
| (* USD - ) =                                   |               |
| Preparaty *                                    | 1             |
|                                                |               |

In the Additional Details section, enter Expected End Date and Actual End Date.

| Expected End Da | te |  |
|-----------------|----|--|
| 81/06/2023      | 6  |  |
| Actual End Date |    |  |
| 81/86/2823      | Ē  |  |

### Click Submit.

You can view employee's Allowance plans under: the employee profile→Compensation→Plan Assignments.

|   | Compensation | Plan Assignment | 6. 2. HOURS |                                  |                                  | 1回 四                 | .≙ m.r.       |
|---|--------------|-----------------|-------------|----------------------------------|----------------------------------|----------------------|---------------|
| 0 | Benefits     | Effective Date  | Plan Type   | Compensation Plan                | Assignment                       | Expected End<br>Date | End Date      |
| ē | Time Off     | 04/01/2022      | Salary      | Salary Plan                      | 109,574.40 USD Annual            |                      |               |
| ß | Pay          | 01/07/2022      | Allowance   | Recruitment/Retention Retirement | 384.62 USD lliveekty: Individual | 01/06/2023           | 01/06/202     |
| ٥ | Contact      |                 | SSSSMESSS   | Not Covered Pay Allowance        | Target                           | NTAT25532452         | \$4,778059,00 |

## Lead Worker

- An employee who is temporarily assigned to lead work duties, may be given additional pay of up to 15% of the employee's base pay (administrative rule)
- If an employee who is receiving additional pay lead worker duties is promoted, the pay increase shall be calculated using the employee's new base pay.
- Additional documents needed for submission:
  - Staff and job title of employee's they lead
  - Lead Worker Specific PDQ (all lead workers need a specialized PDQ)
  - Pay Adjustment Calculator
  - Lead Worker Calculator
  - Interactive Class and Pay Plan
  - Job Classification Description

|                                                                                                    | Check type o                                                                                                    | of action (and EXTER                                                               | NSION, if applicable)                                                                                                    | =                                                              |                                             |
|----------------------------------------------------------------------------------------------------|----------------------------------------------------------------------------------------------------|------------------------------------------------------------------------------------|----------------------------------------------------------------------------------------------------|----------------------------------------------------------------|---------------------------------------------|
| Advanced Ap<br>Higher Rank<br>Increased Co<br>Lead Worker<br>Red Circle<br>Shift Differen<br>ExTENSION<br>Employee/Candi | pointment Rate<br>Allowance for SPOC<br>edeptials<br>trial/Standby/Call Back                                               | k (OT Exempt)                                                                      | Change of Duty Stat<br>Exceptional Job Peri<br>Special Duty<br>Extraordinary Duty<br>Extraordinary Duty<br>Recruitment/Retent | ion<br>formance<br>for a Class o<br>for an Empl<br>tion Paymen | of Employees<br>oyee<br>nt                  |
| Agency Name:                                                                                                    | Department of Hun                                                                                                    | man Services- Facilit                                                              | ¥.                                                                                                    |                                                                |                                             |
| Current 18-Digit                                                                                                    | Payroll Number: 6                                                                                                    | digit position numb                                                                | ber                                                                                                    |                                                                |                                             |
| lob Class Title:                                                                                                    | position title                                                                                                    |                                                                                    | Biweekh                                                                                                    | 8ase Pay:                                                      | current<br>base rate                        |
| Effective Date:                                                                                                    | start date                                                                                                    | Expiration                                                                         | Date (if applicable):                                                                                                    | year from                                                      | start date                                  |
| Provide the justi<br>next pages. Atta<br>Describe the le-<br>lead worker du<br>positions this w                          | fication for this action<br>ch additional sheets, a<br>ad worker duties this -<br>ties or enter here. You<br>torker leads. | s in the space below<br>is needed.<br>employee performs,<br>a will also need to at | v and complete the i                                                                                                    | ippropriate<br>her attach i<br>employee's                      | section on the<br>Jescription of<br>and the |
|                                                                                                    |                                                                                                    |                                                                                    |                                                                                                    |                                                                |                                             |

| Lead Worker 11 IAC 53.8(1)                                         |                                                                                | 19.25                                    |
|--------------------------------------------------------------------|--------------------------------------------------------------------------------|------------------------------------------|
| Percentage (up to 15%):                                            | _ Additional pay per pay period:                                               | (must be divisible by 80)                |
| Attach a copy of the Position<br>identifying the positions (both n | Description Questionnaire (PDQ), a<br>ame and classification) that will be lea | as well as an organizational chart<br>d. |

Percentage: fill in what percentage that employee will receive

Additional pay per pay period: take the % (5% would be .05) multiplied by their base pay.

Use the **Lead Worker Premium Pay Calculator** to calculate this figure. Attach this calculator result in documents to submit.

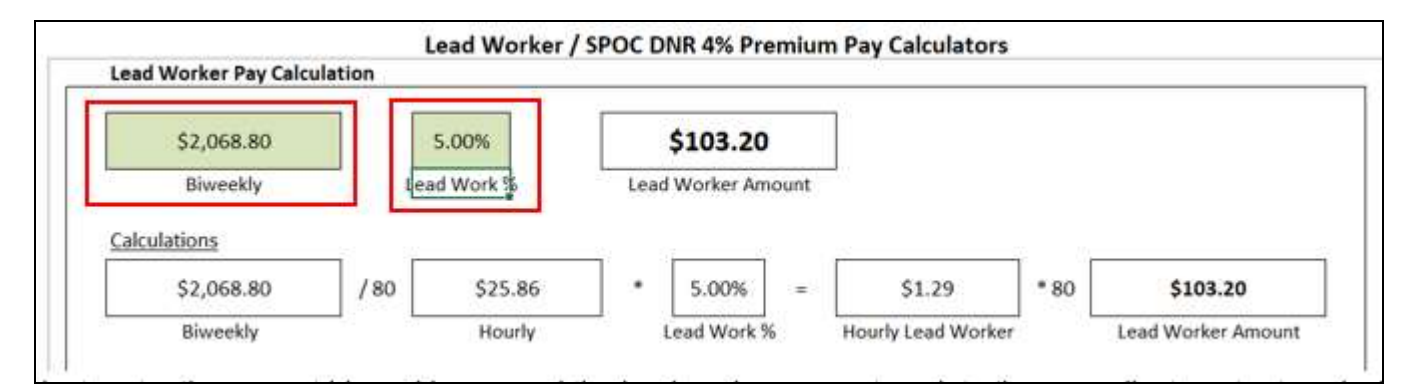

Next, enter the current bi-weekly pay and the lead worker percentage into the pay adjustment rate calculator.

|                          |                                                                        |                                   | Pay                   | Adjustme                   | nt Rate C                    | alculator       |                                      |                            |                                      |
|--------------------------|------------------------------------------------------------------------|-----------------------------------|-----------------------|----------------------------|------------------------------|-----------------|--------------------------------------|----------------------------|--------------------------------------|
| Current<br>Bi-weekly Pay | (*)<br>%<br>Increase                                                   | (=)<br>Adjusted Bi-<br>weekly Pay | (/)<br>By 80<br>Hours | (=)<br>Gross<br>Hourly Pay | (≈)<br>Rounded<br>Hourly Pay | (*)<br>80 Hours | (=)<br>New/Adjusted<br>Bi-weekly Pay | (*)<br># of Pay<br>Periods | (=)<br>New/Adjusted<br>Annual Salary |
| \$2,068.80               | 5.00%                                                                  | \$2,172.240000                    | 80                    | \$27.153000                | \$27.15                      | 80              | \$2,172.00                           | 26                         | \$56,472.00                          |
| Enter Values Here:       |                                                                        |                                   |                       |                            | ]                            | Cu              | rrent Annual Pay:                    | \$53,788.80                | 1                                    |
|                          | Current Bi-weekly Pay: \$2,068.80<br>% Increase (2.5, 10, etc.): 5,00% |                                   |                       |                            |                              | + Annual Adjus  | Adjusted Income:<br>ted Annual Pav:  | \$2,683.20<br>\$56,472.00  | -                                    |
|                          | Additional Pay Per Period:                                             |                                   |                       |                            |                              | \$103.20        | 1                                    |                            |                                      |

Submit in this order:

- 1. M40
- 2. List of employee's being led by this lead worker
- 3. Lead Workers specific PDQ
- 4. Lead Worker Calculator
- 5. Pay Adjustment Calculator
- 6. Interactive Class and Pay Plan
- 7. Job Classification Description

## Workday Business Process:

From the employee's profile, select **Actions**.

Hover over Compensation and click Request Compensation Change.

| Job Change                | > | V Job                                                                     |  |  |  |
|---------------------------|---|---------------------------------------------------------------------------|--|--|--|
| Compensation              | > | View Reimbursable Allowance Plan Activity                                 |  |  |  |
| Business Process          | > | View Estimated Compensation for a Period                                  |  |  |  |
| Benefits                  | > | View Compensation History<br>View Compensation Basis Details              |  |  |  |
| Correct Absence           |   | View Compensation                                                         |  |  |  |
| Enter Absence<br>View All |   | Manage Period Activity Pay Assignments                                    |  |  |  |
|                           |   | Request One-Time Payment<br>Assign Eligible Period Activities for Employe |  |  |  |
| lequest One-Time Pay      |   | Request Compensation Change                                               |  |  |  |

In the Effective Date field, enter pay period in which the Recruitment/Retention will be paid out. Click OK.

| Effective Date   | • 84/29/2822 🖬                                                             |  |
|------------------|----------------------------------------------------------------------------|--|
| Jse Next Pay Per | riod 🗾                                                                     |  |
| Employee         | • ×                                                                        |  |
| Effective Del    | In & Reason                                                                |  |
| Effective Da     | te & Reason                                                                |  |
| Effective Date   | te & Reason                                                                |  |
| Effective Date   | te & Reason                                                                |  |
| Effective Date   | te & Reason<br>Compensation Change<br>e Compensation<br>change ><br>Change |  |

1

Scroll down the page to the **Allowance** section.

Search

> Details

# Click Add.

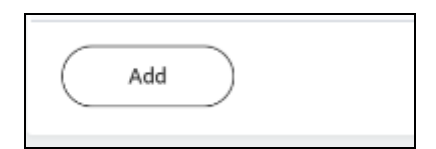

Choose the Compensation Plan, selecting Lead Worker Pay Allowance.

| om | pensation Plan                                        |
|----|-------------------------------------------------------|
| Se | arch 🔚                                                |
| 4  | By Compensation Rule                                  |
| 0  | Commute Miles Allowance Plan                          |
| C  | Exceptional Job Performance<br>Allowance              |
| C  | Extraordinary Pay Allowance                           |
| C  | Lead Worker Pay Allowance                             |
| C  | Recruitment/Retention<br>Retirement Covered Allowance |
|    | Special Duty Pay Allowance                            |
|    | Subsistence Pay Allowance                             |

Enter the **percentage** and the **frequency** to be paid out:

| Percent *   |   |
|-------------|---|
| 5           |   |
| Frequency * |   |
| × Biweekly  | = |

Select Additional Details and enter the Expected End Date and Actual End Date:

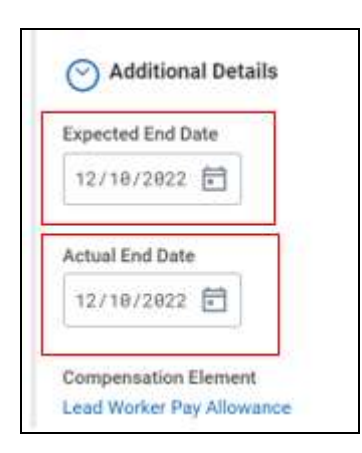

You can view employee's **Allowance** plans under: the employee profile **Compensation Plan Assignments**.

| Ë |             | Plan Assignment | Plan Assignments: 4 torres |                                     |                                |                      |          |
|---|-------------|-----------------|----------------------------|-------------------------------------|--------------------------------|----------------------|----------|
| 8 | Courses     | (Pacitive Date  | Plan Type                  | Complemation Plan                   | Assignment                     | Expected End<br>Date | Excluse  |
|   | مد          | 00060003        | Houty                      | Heaty Plan                          | 22.92.030 mm/h                 |                      |          |
| 9 | Comparation | -anavari        | Alimput                    | and Matt Differential Pay Allowance | 1.000 USD Hearty               |                      |          |
| 9 |             | 12/10/2021      | Abbence                    | Lord Worker Pay Millioner           | 5% Brandelly individual Target | 12/10/2022           | 1010-000 |
|   | (A)         | 14/25/2014      | Absorbs                    | Mod Parage Allowance                | 0.75100 Howly                  |                      | 1.5      |